# Puesta en marcha de Tango Update

# Descripción

Diseñamos esta guía para que pueda dejar operativa la aplicación Tango Update.

Explicaremos cómo poner en marcha el circuito y los pasos a seguir para adaptarlo a sus necesidades.

#### Puesta en marcha

Para la puesta en marcha de esta aplicación, debe loguearse en el sistema con un perfil de Tango que posea asociada una cuenta nexo válida, o bien loguearse directamente con las credenciales de su cuenta nexo asociada. Para más información consulte <u>Asociar usuario Tango a una cuenta nexo</u>.

Luego, ingrese, desde el menú de Tango al módulo Aplicaciones nexo y elija la opción «Update». Se iniciará un asistente paso a paso, donde podrá configurar y adquirir la aplicación.

Primer paso: acepte los términos y condiciones de la aplicación.

Segundo paso: configure la aplicación:

- Defina la ubicación de la descarga de los hotfix, escribiendo la ruta de la carpeta correspondiente.
- Chequee que los datos ingresados y la información de la conexión sea correcta, y pulse en el botón «Verificar conexión».
- Pulse el botón «Siguiente».

Se recomienda seleccionar una carpeta en un disco local (no extraíble) del servidor de Tango, y con permisos de lectura/escritura.

Tercer paso: controle y confirme que los datos de configuración de la aplicación sean correctos.

Pulse en «Terminar» para finalizar con la adquisición y configuración de la aplicación.

## **Preguntas frecuentes**

## 1) ¿Qué es una cuenta nexo? ¿Cómo asocio mi cuenta de usuario a nexo?

Una cuenta nexo es una cuenta creada para operar las aplicaciones web que ofrece Tango en su portal nexo. Es totalmente gratuita y sólo necesita registrarte en <u>https://nexo.axoft.com/</u> con una cuenta de mail válido.

Para asociar su usuario de Tango a una cuenta nexo, ingrese al sistema Tango, pulse en opciones del

perfil en la esquina superior derecha e ingrese al proceso Asociar cuenta nexo.